其它功能 **彭奇锋** 2009-09-15 发表

EX1540如何重新扫描DEU

| 一、组网需求:                                             |
|-----------------------------------------------------|
| 无                                                   |
| 二、组网图:                                              |
| 无                                                   |
| 三、配置步骤:                                             |
| 1、登入NeoStor控制器界面后,展开路径[NeoStor控制器/H3C-EX1540/物理资源]。 |
| 2、 右键单击"DEUs"节点,弹出快捷菜单。选择[重新扫描]菜单项。系统启动扫描操作         |
| ,扫描操作完毕后,在"DEUs"节点下显示当前所连接的DEU。                     |
| ★ H3C NeoStor控制台                                    |
| 文件 工具 帮助                                            |
| 设备客户端》监控信息                                          |
| □ 🍰 NeoStor控制器                                      |
| □ ● 物理资源                                            |
|                                                     |
|                                                     |
|                                                     |
| ■ 2相页级 Wall DATA                                    |
| 属性                                                  |
|                                                     |
| 四、配置关键点:                                            |
| 无                                                   |
|                                                     |